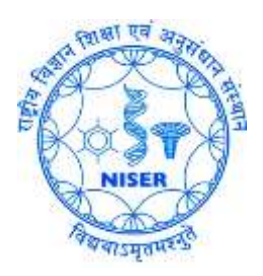

## Guide to Access the NISER Campus LAN at Jatni

through VP National Institute of Science Education and Research-Bhubaneswar भवभाष, भगवा भव, भगवा भवन भटमभय राष्ट्रीय विज्ञान शिक्षा एवं अनुसंघान रास्थान-पुवनेश्वर

जटणी, खोरचा, ओड़ीश-७५२०५०

1. Please open any browser and go to: <u>https://210.212.23.98:10443</u>

Put the **username** and **password** (*not the mail password*) and click on login button.

| Name:     | user  |
|-----------|-------|
| Password: | ••••• |
|           | Login |

2. Click on **Click here to download and install the plugin**, if you are using Windows OS, and SAVE the '.exe' file. You can also choose the application for Mac/ iOS/ Android at the bottom. Linux will be added later.

| The second second second second second second second second second second second second second second second se                | M NISER-GApps                                              | 💫 IRCTC 🌑 SEE 🛞 IOB 🙀 NEST-Mail 🖪                           | F8 🏦 «Bay 👹 favicon.ico Generator 🖓 Webmin-Web 📠 NISERDB            | * 🗋 Other book  |
|----------------------------------------------------------------------------------------------------|------------------------------------------------------------|-------------------------------------------------------------|---------------------------------------------------------------------|-----------------|
| elcome to SSL VPN Ser                                                                                                    | vice                                                       |                                                             |                                                                     | (2) Help        |
|                                                                                                    |                                                            |                                                             |                                                                     |                 |
| iession Information                                                                                                    |                                                            |                                                             |                                                                     |                 |
| Time Logged In:<br>HTTP Inbound/Outbound Tr<br>HTTPS Inbound/Outbound T                                                        | effic:<br>freffic:                                         | ddash (0 hour(s),<br>0 bytes / 0 bytes<br>0 bytes / 0 bytes | 0 minute(s), 11 second(s))                                          |                 |
| unnel Mode                                                                                                    |                                                            |                                                             |                                                                     |                 |
| The Fortinet SSL-VPN (<br>the tunnel mode function                                                                             | Client plugin is not installed<br>t of the SSL-VPN Client. | on your computer, is not up to date, or you                 | r browser settings are blocking the plugin from running. The plugin | is required for |
| You need to have admin<br>administrator privileges                                                                             | istrator rights to perform th                              | e first time installation. Once it is installed,            | it runs under normal user privileges and can be upgraded to newer v | ersions without |
| Click here to download a                                                                                                    | and install the plugin. After                              | the installation, please restart your browser.              | 6                                                                   |                 |
| ogin History                                                                                                    |                                                            |                                                             |                                                                     |                 |
| Time                                                                                                    |                                                            | Time Logged In                                              | Inbound/Outbound Traffic                                            |                 |
| 12/17/2015, 3:44:27 PM                                                                                                    |                                                            | 7 Minutes 59 Seconds                                        | 08/08                                                               |                 |
| 10/10/20116 6/10/14 000                                                                                                    |                                                            | 6 Minutes 13 Seconds                                        | 08/08                                                               |                 |
| 13/16/2016 E-07-68 DM                                                                                                    |                                                            | 5 Minutes 33 Seconds                                        | 08/08                                                               |                 |
| 12/16/2015, 5:07:58 PM<br>12/16/2015, 5:03:14 PM                                                                               |                                                            |                                                             | 1.00 F 6 6 7 6 7 6 7 6 7 6 7 6 7 6 7 6 7 6 7                        |                 |
| 12/16/2015, 5:07:58 PM<br>12/16/2015, 5:03:14 PM                                                                               |                                                            |                                                             |                                                                     |                 |
| 2/19/2015, 5:07:56 PM<br>12/19/2015, 5:03:14 PM<br>connection Tool                                                             | HTTP/HTTPS •                                               |                                                             | ार्थनाथ हा ५<br>                                                    |                 |
| 2216/2015, 5:07:58 PM<br>12/16/2015, 5:03:14 PM<br>connection Tool<br>Type:<br>Host                                            | HITP/HITPS •                                               |                                                             |                                                                     |                 |
| 12/19/2015, 5:07:68 PM<br>12/19/2015, 5:03:14 PM<br>connection Tool<br>Type:<br>Host                                           | HTTP/HTTPS •                                               |                                                             |                                                                     |                 |
| 2216/2015, 5:07:56 PM<br>12/16/2015, 5:03:14 PM<br>connection Tool<br>Type:<br>Host                                            | HTTP/HTTPS T                                               |                                                             |                                                                     |                 |
| 2116/2015, 507:56 PM<br>12/16/2015, 503:14 PM<br>connection Tool<br>Type:<br>Host<br>ortiClient Download<br>End/Client Windows | Go                                                         |                                                             |                                                                     |                 |
| ortiClient Download<br>FortiClient Covenhoad<br>FortiClient Covenhoad<br>FortiClient Covenhoad                                 | HTTP/HTTPS V                                               |                                                             |                                                                     |                 |

Then install the plugin (*Run as Administrator*). When done close the window from Close button.
Right click >> Run as administrator OR Double click >> Run as administrator

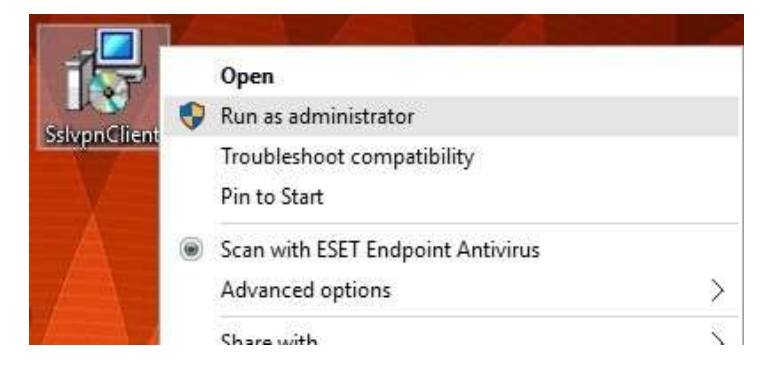

| 1        | Salva                          | ninstaler 4.0<br>04 - 2014 F    | 0.2300<br>orfinet Inc. Al      | Lights more ve                | d |  |
|----------|--------------------------------|---------------------------------|--------------------------------|-------------------------------|---|--|
| 17<br>Pi | is installer vi<br>ase close a | ill matail Fort<br>Il web brown | Client SSLVI<br>Iers before st | PN Softmann<br>arting install |   |  |
|          | A Franke a                     | e uptido                        | 'la coviliue                   |                               |   |  |

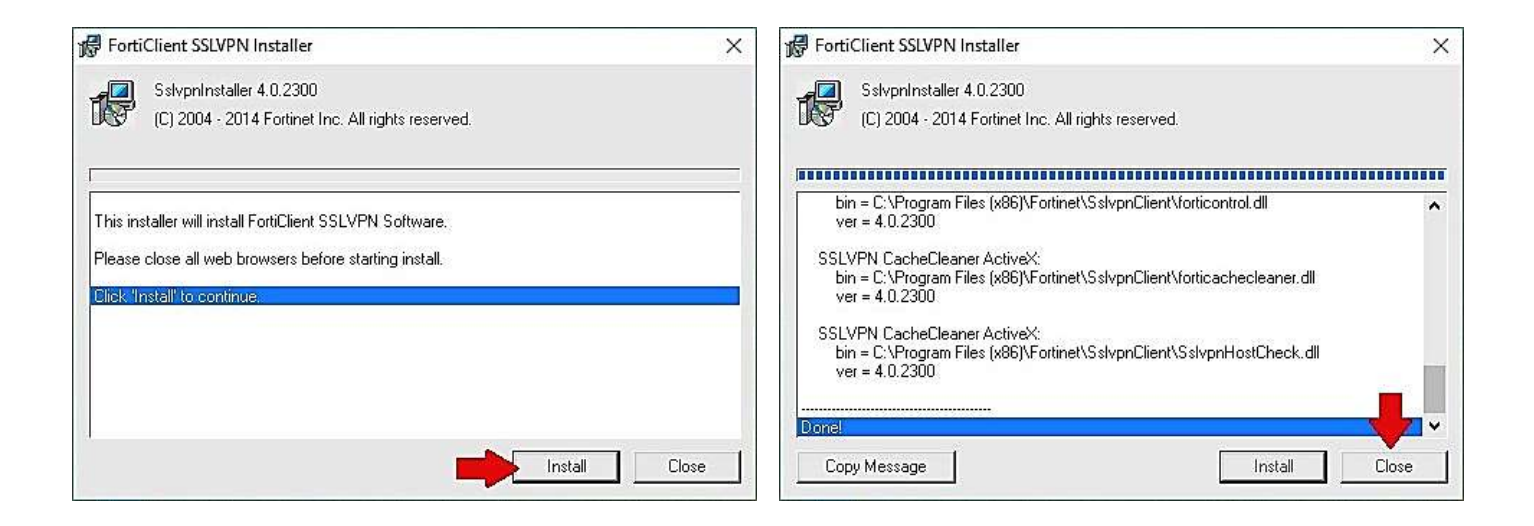

- 4. Logout from FortiClient via web (click logout in top right corner of browser).
- 5. Run the application [ Start >> Programmes >> FortiClient SSL VPN ]

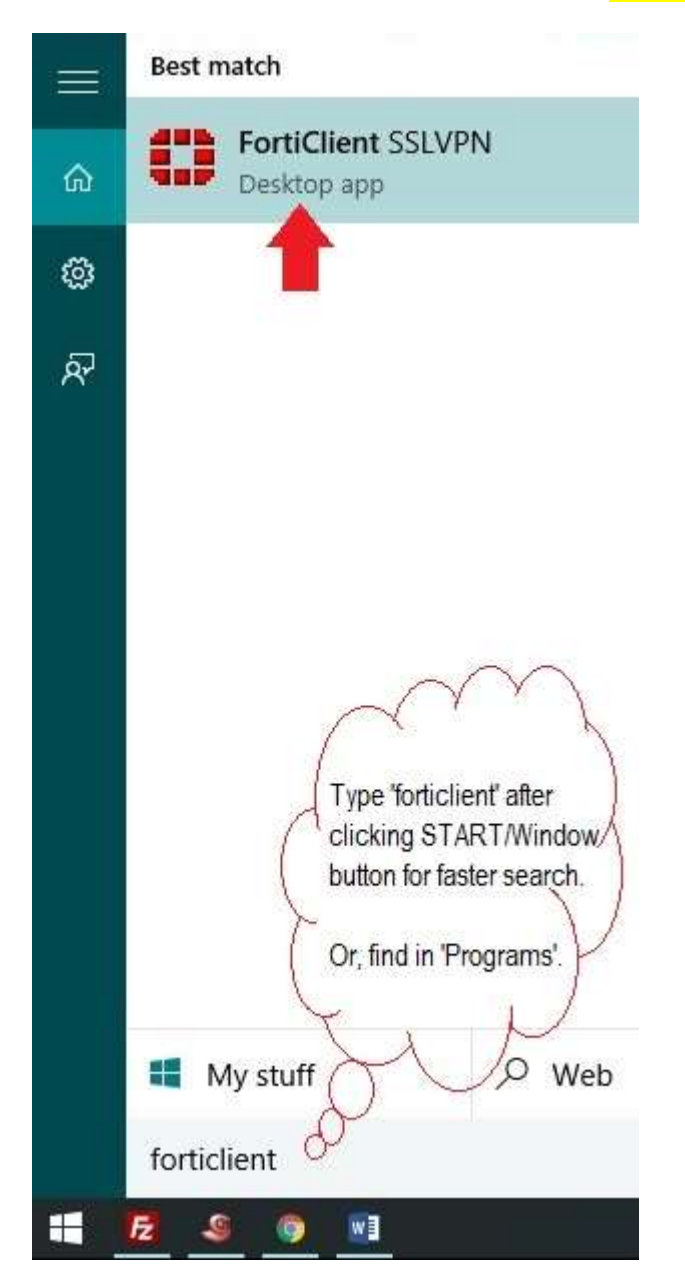

## 6. Then Click on Settings...

| FortiClient SSLVPN        |             | □ ×  |
|---------------------------|-------------|------|
|                           |             |      |
| Connection Name:          |             | •    |
| Username:                 |             |      |
| Password:                 |             |      |
| Client Certificate:       |             | •    |
| Connection                |             |      |
| Status: Disconnected Byte | s Sent:     | 0    |
| Duration: 00:00:00 Byte:  | s Received: | 0    |
| Settings Connect          | Disconnect  | Exit |

7. Then click on **New Connection...** and fill as shown below.

| Keep connection a     | alive until manually stopped              |                                                 |
|-----------------------|-------------------------------------------|-------------------------------------------------|
|                       |                                           |                                                 |
| onnections            |                                           |                                                 |
| Connection Name       | Description                               | New Connection                                  |
|                       |                                           | Edit                                            |
|                       |                                           | Delete                                          |
| c                     |                                           | · · · · · · · · · · · · · · · · · · ·           |
| Settings of selected  | connection                                |                                                 |
| Course that Nor       |                                           |                                                 |
| Lonnection Name       | s.                                        |                                                 |
| Description           | r.                                        |                                                 |
| Server Addres:        | s:                                        |                                                 |
| с                     | T  <br>T Descriptions of a strange second | and a province the order of the first operation |
| 1                     | Do not warn about server ce               | ertificate validation failure                   |
|                       | e:                                        |                                                 |
| User Name             | 1                                         |                                                 |
| User Name<br>Password | ±                                         |                                                 |
| User Name<br>Password | t                                         |                                                 |

| _   |
|-----|
|     |
|     |
|     |
|     |
|     |
| •   |
| :el |
|     |

| Keep connection all    | ve until manually stopped          |          |                 |
|------------------------|------------------------------------|----------|-----------------|
| onnections             |                                    |          |                 |
| Connection Name        | escription                         |          | New Connection. |
| NISERVPN               |                                    |          | Edit            |
|                        |                                    |          | Delete          |
| e .                    |                                    | >        |                 |
| Settings of selected o | onnection                          |          |                 |
| Connection Name:       |                                    |          |                 |
| Description            |                                    | _        |                 |
| Server Address         | 103 160 128 1                      |          |                 |
| F                      | Do not warn about server certifica | e valida | tion failure    |
| User Name:             | Addition                           |          |                 |
| Password               |                                    | _        |                 |
| Client Certificate     |                                    |          |                 |
| cherk certificate.     |                                    |          |                 |

8. Then click on choose a 'connection', provide password and click **Connect**.

| FortiClient | SSLVPN                 |            |    | ×  |
|-------------|------------------------|------------|----|----|
|             |                        | A          |    |    |
| Connecti    | on Name NISERVPN       | <u></u>    |    | •  |
| Server      | Address: 103.160.128.1 |            |    |    |
| U           | sername:               |            |    |    |
| F           | assword: *******       | • >        |    | -  |
| Client C    | Certificate:           |            |    | •  |
| Connection- | 0                      |            |    |    |
| Status:     | Disconnected Bytes     | Sent:      |    | 0  |
| Duration:   | 00:00:00 Bytes         | Received:  |    | 0  |
| Settings    |                        | Disconnect | E× | ät |

9. Click on **Yes** in Security Alert box.

| Security | Alert                                |                                       |                        |           | × |
|----------|--------------------------------------|---------------------------------------|------------------------|-----------|---|
| F        | This page require server authentica  | s a secure con<br>tion.               | nection which includes |           |   |
|          | The Certificate Is<br>unknown. Do yo | suer for this site<br>u wish to proce | is untrusted or<br>ed? |           |   |
| _        | Yes                                  | No                                    | View Certificate       | More Info |   |

**10.** Now you are connected.